# **ANNUAL FINANCIAL DATA REPORT (AFDR) USER MANUAL**

#### Parts to Be Completed:

- Part I Financial Indicators
- Part II Uniform Chart of Accounts (UCOA)
- Part III Pensions
- Part IV Other Post-Employment Benefits (OPEB)

To successfully complete your annual reporting, all four parts indicated above must be completed.

last updated 12-12-2023

| FINA  | NCIAL STATEMENT INFORMATION                                                |                                                                                                    |
|-------|----------------------------------------------------------------------------|----------------------------------------------------------------------------------------------------|
|       | The descriptions and guidance below should b<br>FHMS.                      | e used to complete the AFDR - Financial Indicators tile in                                                                                                    |
| - A - | STATEMENT OF NET POSITION - GOVERNMENTAL ACTIVITIES                        | OPM DESCRIPTION / GUIDANCE                                                                                                    |
|       | ASSETS:                                                                    |                                                                                                    |
| A-1   | Total Capital Assets Not Being Depreciated                                 | Certain capital assets such as land and construction in progress are not depreciated.                                                                                                    |
| A-2   | Total Capital Assets Being Depreciated, Net of Accumulated<br>Depreciation | The amount entered must agree with the amount calculated in line G-3                                                                                                    |
| A-3   | Total Capital Assets                                                       | Calculated field - No Action Needed. Amount entered should agree with "Total Capital Assets" as reported in the capital assets note disclosure.                                                                                       |
|       | NET POSITION:                                                              |                                                                                                    |
| A-6   | Net Investment In Capital Assets                                           |                                                                                                    |
| A-9   | Restricted Net Position                                                    |                                                                                                    |
| A-12  | Unrestricted Net Position                                                  |                                                                                                    |
| A-15  | Total Net Position                                                         | Calculated field - No Action Needed. Amount entered should agree with "Total Net Position" reported on the Statement of Activities - Governmental Activities.                                                                         |
| - B - | STATEMENT OF ACTIVITIES - GOVERNMENTAL ACTIVITIES                          | OPM DESCRIPTION / GUIDANCE                                                                                                    |
|       | NET REVENUES AND EXPENSES:                                                 |                                                                                                    |
| B-3   | Change In Net Position                                                     | The amount entered here, when added to the beginning of the year "net position" will equal the "net position" balance at year-end as listed on A-15.                                                                                  |
| - C - | BALANCE SHEET-GOVERNMENTAL FUNDS - GENERAL FUND<br>ONLY                    | OPM DESCRIPTION / GUIDANCE                                                                                                    |
|       | ASSETS:                                                                    |                                                                                                    |
| C-3   | Unrestricted Cash and Cash Equivalents                                     | Cash and cash equivalents excluding any identified restricted amounts.                                                                                                    |
| C-6   | Investments                                                                |                                                                                                    |
| C-9   | Property Taxes Receivables, Net                                            | Enter amount for all property taxes receivable including interest and penalties less allowance for uncollectible. If aggregated on the face of the financial statements, review the notes to the financial statements for disclosure. |
| C-12  | Intergovernmental Receivables, Net                                         | If aggregated on the face of the financial statements, review the notes to the financial statements for disclosure.                                                                                                    |
| C-15  | Interfund Receivables (due from other funds)                               | The amount due to the General Fund from other funds.                                                                                                    |
| C-18  | All Other Assets                                                           | The sum of all other assets not listed above.                                                                                                    |
| C-21  | Total Assets                                                               | Calculated field - No Action Needed                                                                                                    |
|       | DEFERRED OUTFLOWS OF RESOURCES:                                            |                                                                                                    |
| C-24  | Total Deferred Outflows                                                    |                                                                                                    |
|       | LIABILITIES:                                                               |                                                                                                    |
| C-27  | Accounts Payables                                                          |                                                                                                    |
| C-28  | Notes Payable                                                              | Includes bond anticipation notes and tax/revenue anticipation notes reported in the General Fund.                                                                                                    |
| C-30  | Unearned Revenues                                                          |                                                                                                    |
| C-33  | Interfund Payables (due to other funds)                                    | The amount due to other funds from the General Fund.                                                                                                    |
| C-36  | All Other Liabilities                                                      | The sum of all other liabilities not listed above.                                                                                                    |

## AFDR - PART I - FINANCIAL INDICATORS USER MANUAL

| C-39  | Total Liabilities                                                                           | Calculated field - No Action Needed                                                                                                    |
|-------|---------------------------------------------------------------------------------------------|----------------------------------------------------------------------------------------------------|
|       | DEFERRED INFLOWS OF RESOURCES:                                                              |                                                                                                    |
| C-40  | Total Deferred Inflows                                                                      |                                                                                                    |
|       | FUND BALANCE:                                                                               |                                                                                                    |
| C-42  | Non-Spendable Fund Balance                                                                  |                                                                                                    |
| C-45  | Restricted Fund Balance                                                                     |                                                                                                    |
| C-48  | Committed Fund Balance                                                                      |                                                                                                    |
| C-51  | Assigned Fund Balance                                                                       |                                                                                                    |
| C-54  | Unassigned Fund Balance                                                                     |                                                                                                    |
| C-57  | Total Fund Balance                                                                          | Calculated field - No Action Needed. Must agree with "total fund balance" for the General Fund as reported on the Statement of Revenues, Expenditures and Changes in Fund Balance. Line D-57 of this Schedule. |
| - D - | STATEMENT OF REVENUES, EXPENDITURES & CHANGES IN<br>FUND BALANCE (GAAP) - GENERAL FUND ONLY | OPM DESCRIPTION / GUIDANCE                                                                                                    |
|       | REVENUES:                                                                                   |                                                                                                    |
| D-3   | Property Tax Revenue                                                                        | Includes real estate, personal and motor vehicle property taxes. Include delinquent taxes collected and interest and penalites on property taxes.                                                              |
| D-6   | State Revenues                                                                              | May be presented on the face of the financial statements as part of "intergovernmental revenues". Review notes to the financial statements and other audited financial information if necessary.               |
| D-9   | Federal Revenues                                                                            | see D-6 above.                                                                                                    |
| D-12  | All Other Revenues                                                                          | The sum of all other revenues not listed above.                                                                                                    |
| D-15  | Total Revenues                                                                              | Calculated field - No Action Needed                                                                                                    |
|       | EXPENDITURES:                                                                               |                                                                                                    |
| D-18  | Education Expenditures - Board of Education                                                 |                                                                                                    |
| D-19  | Education Expenditures - Regional School District                                           | Enter "0" (zero) if not a member of a regional school district.                                                                                                    |
| D-20  | Total Education Expenditures                                                                | Calculated field - No Action Needed                                                                                                    |
| D-21  | Debt Service Expenditures                                                                   | Principal and Interest on Long-Term bonds and notes for the fiscal year. Enter amount from the General Fund only.                                                                                              |
| D-24  | All Other Expenditures                                                                      | The sum of all other expenditures not listed above.                                                                                                    |
| D-26  | Total Expenditures                                                                          | Calculated field - No Action Needed                                                                                                    |
| D-27  | Excess Revenues Over (Under) Expenditures                                                   | Calculated field - No Action Needed                                                                                                    |
|       | OTHER FINANCING SOURCES (USES):                                                             |                                                                                                    |
| D-28  | Transfers In                                                                                |                                                                                                    |
| D-29  | Transfers Out                                                                               | Positive numbers are not allowed in this field.                                                                                                    |
| D-33  | All Other Financing Sources                                                                 | Financing Sources other than Transfers In from D-28.                                                                                                    |
| D-34  | All Other Financing Uses                                                                    | Financing Uses other than Transfers Out from D-29. Positive numbers are not allowed.                                                                                                    |
| D-39  | Total Net Other Financing Sources (Uses)                                                    | Calculated field - No Action Needed                                                                                                    |
|       | SPECIAL/EXTRAORDINARY ITEM:                                                                 |                                                                                                    |
| D-42  | Special/Extraordinary Item                                                                  |                                                                                                    |
|       | FUND BALANCE:                                                                               |                                                                                                    |
| D-45  | Net Change in Fund Balance for Fiscal Year                                                  | Calculated field - No Action Needed                                                                                                    |
| D-48  | Beginning Fund Balance (July 1 of fiscal year)                                              |                                                                                                    |
| D-51  | Restatement Fund Balance Flag                                                               | Is the amount in D-48 based upon a restatement to the prior year's June 30th ended fund balance? Indicate Yes or No.                                                                                           |
| D-54  | Original Amount Before The Restatement                                                      | If D-51 is Yes, enter the prior year ended June 30th fund balance amount.                                                                                                    |

# AFDR - PART I - FINANCIAL INDICATORS USER MANUAL

| D-57                                                                          | June 30th Fiscal Year Ended Fund Balance                                                                                                    | Calculated field - No Action Needed. Calculated amount listed here must agree with C-57 in order to certify and submit your data.                                                                                                    |
|-------------------------------------------------------------------------------|----------------------------------------------------------------------------------------------------|----------------------------------------------------------------------------------------------------|
|                                                                               | TOTAL FROM ALL GOVERNMENTAL FUNDS (including General Fund):                                                                                                    |                                                                                                    |
| D-60                                                                          | Debt Service Expenditures                                                                                                    | From the Total Governmental Funds column                                                                                                    |
| D-61                                                                          | Capital Outlay Expenditures                                                                                                    | From the Total Governmental Funds column                                                                                                    |
|                                                                               |                                                                                                    |                                                                                                    |
| - E -                                                                         | STATEMENT OF NET POSITION - PROPRIETARY FUNDS                                                                                                    | OPM DESCRIPTION / GUIDANCE                                                                                                    |
| E-2                                                                           | ENTERPRISE FUND (#1-7)                                                                                                    | Municipalities may report one or more enterprise funds in their financial statements. For each individual enterprise fund reported, provide the following information.                                                                                                    |
|                                                                               | Name of Fund                                                                                                    |                                                                                                    |
|                                                                               | Unrestricted Net Position                                                                                                    |                                                                                                    |
|                                                                               | Net Position                                                                                                    |                                                                                                    |
| E-8                                                                           | E-8 Total - All Enterprise Funds                                                                                                    | Calculated fields for Total Unrestricted Net Position and Total Net Position for each named enterprise fund. No Action Needed.                                                                                                    |
| F-1                                                                           | INTERNAL SERVICE FUND (#1-7)                                                                                                    | Municipalities may report one or more internal service funds in their financial statements. For each individual internal service fund reported, provide the following information.                                                                                                    |
|                                                                               | Name of Fund                                                                                                    |                                                                                                    |
|                                                                               | Unrestricted Net Position                                                                                                    |                                                                                                    |
|                                                                               | Total Net Position                                                                                                    |                                                                                                    |
| F-8                                                                           | Total - All Internal Service Funds                                                                                                    | Calculated fields for Total Unrestricted Net Position and Total Net Position for each named internal service fund. No Action Needed.                                                                                                    |
|                                                                               |                                                                                                    |                                                                                                    |
|                                                                               |                                                                                                    |                                                                                                    |
| - G -                                                                         | CAPITAL ASSETS DATA - GOVERNMENTAL ACTIVITIES:                                                                                                    | OPM DESCRIPTION / GUIDANCE                                                                                                    |
| - G -                                                                         | CAPITAL ASSETS DATA - GOVERNMENTAL ACTIVITIES:                                                                                                    | Enter amounts from the (June 30th) ending balance column in the<br>Governmental Activities Capital Assets note disclosure from the Notes to the<br>Financial Statements                                                                                                    |
| - <b>G</b> -<br>G-1                                                           | CAPITAL ASSETS DATA - GOVERNMENTAL ACTIVITIES:<br>CAPITAL ASSETS:<br>Total Capital Assets Being Depreciated                                                                                                    | Enter amounts from the (June 30th) ending balance column in the<br>Governmental Activities Capital Assets note disclosure from the Notes to the<br>Financial Statements                                                                                                    |
| - <b>G</b> -<br>G-1<br>G-2                                                    | CAPITAL ASSETS DATA - GOVERNMENTAL ACTIVITIES:<br>CAPITAL ASSETS:<br>Total Capital Assets Being Depreciated<br>Total Accumulated Depreciation                                                                                                    | Enter amounts from the (June 30th) ending balance column in the<br>Governmental Activities Capital Assets note disclosure from the Notes to the<br>Financial Statements<br>Positive numbers are not allowed in this field.                                                                                                    |
| - <b>G</b> -<br>G-1<br>G-2<br>G-3                                             | CAPITAL ASSETS DATA - GOVERNMENTAL ACTIVITIES:<br>CAPITAL ASSETS:<br>Total Capital Assets Being Depreciated<br>Total Accumulated Depreciation<br>Total Capital Assets Being Depreciated Net of Accumulated<br>Depreciation                                                                                                    | OPM DESCRIPTION / GUIDANCE    Enter amounts from the (June 30th) ending balance column in the    Governmental Activities Capital Assets note disclosure from the Notes to the    Financial Statements  Positive numbers are not allowed in this field.    Calculated field - No action needed. Calculated amount listed here must agree with A-2 in order to certify and submit your data.                                                                                                    |
| - <b>G</b> - 1<br>G-1<br>G-2<br>G-3<br>G-4                                    | CAPITAL ASSETS DATA - GOVERNMENTAL ACTIVITIES:<br>CAPITAL ASSETS:<br>Total Capital Assets Being Depreciated<br>Total Accumulated Depreciation<br>Total Capital Assets Being Depreciated Net of Accumulated<br>Depreciation<br>Total Depreciation Expense                                                                                                    | OPM DESCRIPTION / GUIDANCE    Enter amounts from the (June 30th) ending balance column in the    Governmental Activities Capital Assets note disclosure from the Notes to the    Financial Statements  Positive numbers are not allowed in this field.    Calculated field - No action needed. Calculated amount listed here must agree with A-2 in order to certify and submit your data.    Depreciation Expense for the fiscal year.                                                                                                    |
| - G -<br>G-1<br>G-2<br>G-3<br>G-4<br>- H -                                    | CAPITAL ASSETS DATA - GOVERNMENTAL ACTIVITIES:<br>CAPITAL ASSETS:<br>Total Capital Assets Being Depreciated<br>Total Accumulated Depreciation<br>Total Capital Assets Being Depreciated Net of Accumulated<br>Depreciation<br>Total Depreciation Expense<br>SHORT-TERM TAX AND REVENUE ANTICIPATION NOTES -<br>ACTIVITY DETAILS:                                                                                                    | OPM DESCRIPTION / GUIDANCE    Enter amounts from the (June 30th) ending balance column in the    Governmental Activities Capital Assets note disclosure from the Notes to the    Financial Statements  Positive numbers are not allowed in this field.    Calculated field - No action needed. Calculated amount listed here must agree with A-2 in order to certify and submit your data.    Depreciation Expense for the fiscal year.    OPM DESCRIPTION / GUIDANCE                                                                                                    |
| - G -<br>G-1<br>G-2<br>G-3<br>G-4<br>- H -                                    | CAPITAL ASSETS DATA - GOVERNMENTAL ACTIVITIES:<br>CAPITAL ASSETS:<br>Total Capital Assets Being Depreciated<br>Total Accumulated Depreciation<br>Total Capital Assets Being Depreciated Net of Accumulated<br>Depreciation<br>Total Depreciation Expense<br>SHORT-TERM TAX AND REVENUE ANTICIPATION NOTES -<br>ACTIVITY DETAILS:<br>TAX ANTICIPATION NOTES (TANS):                                                                                                    | Enter amounts from the (June 30th) ending balance column in the<br>Governmental Activities Capital Assets note disclosure from the Notes to the<br>Financial Statements<br>Positive numbers are not allowed in this field.<br>Calculated field - No action needed. Calculated amount listed here must agree<br>with A-2 in order to certify and submit your data.<br>Depreciation Expense for the fiscal year.<br>OPM DESCRIPTION / GUIDANCE<br>From the Notes to the Financial Statements. Disclosures on Tax Anticipation<br>Notes.                                                                                                    |
| - <b>G</b> -<br>G-1<br>G-2<br>G-3<br>G-4<br>- <b>H</b> -                      | CAPITAL ASSETS DATA - GOVERNMENTAL ACTIVITIES:<br>CAPITAL ASSETS:<br>Total Capital Assets Being Depreciated<br>Total Accumulated Depreciation<br>Total Capital Assets Being Depreciated Net of Accumulated<br>Depreciation<br>Total Depreciation Expense<br>SHORT-TERM TAX AND REVENUE ANTICIPATION NOTES -<br>ACTIVITY DETAILS:<br>TAX ANTICIPATION NOTES (TANs):<br>TANS Outstanding - Beginning Of Fiscal Year (July 1)                                                                                                    | OPM DESCRIPTION / GUIDANCE    Enter amounts from the (June 30th) ending balance column in the    Governmental Activities Capital Assets note disclosure from the Notes to the    Financial Statements  Positive numbers are not allowed in this field.    Calculated field - No action needed. Calculated amount listed here must agree with A-2 in order to certify and submit your data.    Depreciation Expense for the fiscal year.    OPM DESCRIPTION / GUIDANCE    From the Notes to the Financial Statements. Disclosures on Tax Anticipation Notes.                                                                                                    |
| - G -<br>G-1<br>G-2<br>G-3<br>G-4<br>- H -<br>H-1<br>H-2                      | CAPITAL ASSETS DATA - GOVERNMENTAL ACTIVITIES:<br>CAPITAL ASSETS:<br>Total Capital Assets Being Depreciated<br>Total Accumulated Depreciation<br>Total Capital Assets Being Depreciated Net of Accumulated<br>Depreciation<br>Total Depreciation Expense<br>SHORT-TERM TAX AND REVENUE ANTICIPATION NOTES -<br>ACTIVITY DETAILS:<br>TAX ANTICIPATION NOTES (TANS):<br>TANS Outstanding - Beginning Of Fiscal Year (July 1)<br>TANS Issued During Fiscal Year                                                                                                    | OPM DESCRIPTION / GUIDANCE    Enter amounts from the (June 30th) ending balance column in the    Governmental Activities Capital Assets note disclosure from the Notes to the    Financial Statements  Positive numbers are not allowed in this field.    Calculated field - No action needed. Calculated amount listed here must agree with A-2 in order to certify and submit your data.    Depreciation Expense for the fiscal year.    OPM DESCRIPTION / GUIDANCE    From the Notes to the Financial Statements. Disclosures on Tax Anticipation Notes.                                                                                                    |
| - G -<br>G-1<br>G-2<br>G-3<br>G-4<br>- H -<br>H-1<br>H-2<br>H-3               | CAPITAL ASSETS DATA - GOVERNMENTAL ACTIVITIES:<br>CAPITAL ASSETS:<br>Total Capital Assets Being Depreciated<br>Total Accumulated Depreciation<br>Total Capital Assets Being Depreciated Net of Accumulated<br>Depreciation<br>Total Depreciation Expense<br>SHORT-TERM TAX AND REVENUE ANTICIPATION NOTES -<br>ACTIVITY DETAILS:<br>TAX ANTICIPATION NOTES (TANS):<br>TANS Outstanding - Beginning Of Fiscal Year (July 1)<br>TANS Issued During Fiscal Year<br>Principal Amount Paid On TANS Outstanding During The Fiscal<br>Year                                                                                                    | OPM DESCRIPTION / GUIDANCE    Enter amounts from the (June 30th) ending balance column in the    Governmental Activities Capital Assets note disclosure from the Notes to the    Financial Statements  Positive numbers are not allowed in this field.    Calculated field - No action needed. Calculated amount listed here must agree with A-2 in order to certify and submit your data.    Depreciation Expense for the fiscal year.    OPM DESCRIPTION / GUIDANCE    From the Notes to the Financial Statements. Disclosures on Tax Anticipation Notes.                                                                                                    |
| - G -<br>G-1<br>G-2<br>G-3<br>G-4<br>- H -<br>H-1<br>H-2<br>H-3<br>H-4        | CAPITAL ASSETS DATA - GOVERNMENTAL ACTIVITIES:<br>CAPITAL ASSETS:<br>Total Capital Assets Being Depreciated<br>Total Accumulated Depreciation<br>Total Capital Assets Being Depreciated Net of Accumulated<br>Depreciation<br>Total Depreciation Expense<br>SHORT-TERM TAX AND REVENUE ANTICIPATION NOTES -<br>ACTIVITY DETAILS:<br>TAX ANTICIPATION NOTES (TANS):<br>TANS Outstanding - Beginning Of Fiscal Year (July 1)<br>TANS Issued During Fiscal Year<br>Principal Amount Paid On TANs Outstanding During The Fiscal<br>Year<br>TANS Outstanding End Of Fiscal Year (June 30th)                                                                                                 | OPM DESCRIPTION / GUIDANCE    Enter amounts from the (June 30th) ending balance column in the    Governmental Activities Capital Assets note disclosure from the Notes to the    Financial Statements                                                                                                    |
| - G -<br>G-1<br>G-2<br>G-3<br>G-4<br>- H -<br>H-1<br>H-2<br>H-3<br>H-4        | CAPITAL ASSETS DATA - GOVERNMENTAL ACTIVITIES:<br>CAPITAL ASSETS:<br>Total Capital Assets Being Depreciated<br>Total Accumulated Depreciation<br>Total Capital Assets Being Depreciated Net of Accumulated<br>Depreciation<br>Total Depreciation Expense<br>SHORT-TERM TAX AND REVENUE ANTICIPATION NOTES -<br>ACTIVITY DETAILS:<br>TAX ANTICIPATION NOTES (TANS):<br>TANS Outstanding - Beginning Of Fiscal Year (July 1)<br>TANS Issued During Fiscal Year<br>Principal Amount Paid On TANS Outstanding During The Fiscal<br>Year<br>TANS Outstanding End Of Fiscal Year (June 30th)<br>REVENUE ANTICIPATION NOTES (RANS):                                                           | OPM DESCRIPTION / GUIDANCE      Enter amounts from the (June 30th) ending balance column in the<br>Governmental Activities Capital Assets note disclosure from the Notes to the<br>Financial Statements      Positive numbers are not allowed in this field.      Calculated field - No action needed. Calculated amount listed here must agree<br>with A-2 in order to certify and submit your data.      Depreciation Expense for the fiscal year.      From the Notes to the Financial Statements. Disclosures on Tax Anticipation<br>Notes.      Calculated Field - No Action Needed      From the Notes to the Financial Statements. Disclosures on Revenue<br>Anticipation Notes, such as grant anticipation notes that are not considered<br>long-term.        |
| - G -<br>G-1<br>G-2<br>G-3<br>G-4<br>- H -<br>H-1<br>H-2<br>H-3<br>H-4<br>H-5 | CAPITAL ASSETS DATA - GOVERNMENTAL ACTIVITIES:<br>CAPITAL ASSETS:<br>Total Capital Assets Being Depreciated<br>Total Accumulated Depreciation<br>Total Capital Assets Being Depreciated Net of Accumulated<br>Depreciation<br>Total Depreciation Expense<br>SHORT-TERM TAX AND REVENUE ANTICIPATION NOTES -<br>ACTIVITY DETAILS:<br>TAX ANTICIPATION NOTES (TANS):<br>TANS Outstanding - Beginning Of Fiscal Year (July 1)<br>TANS Issued During Fiscal Year<br>Principal Amount Paid On TANS Outstanding During The Fiscal<br>Year<br>TANS Outstanding End Of Fiscal Year (June 30th)<br>REVENUE ANTICIPATION NOTES (RANS):<br>RANS Outstanding - Beginning of Fiscal Year (July 1st) | OPM DESCRIPTION / GUIDANCE    Enter amounts from the (June 30th) ending balance column in the    Governmental Activities Capital Assets note disclosure from the Notes to the    Financial Statements    Positive numbers are not allowed in this field.    Calculated field - No action needed. Calculated amount listed here must agree with A-2 in order to certify and submit your data.    Depreciation Expense for the fiscal year.    OPM DESCRIPTION / GUIDANCE    From the Notes to the Financial Statements. Disclosures on Tax Anticipation Notes.    Calculated Field - No Action Needed    From the Notes to the Financial Statements. Disclosures on Revenue    Anticipation Notes, such as grant anticipation notes that are not considered long-term. |

## AFDR - PART I - FINANCIAL INDICATORS USER MANUAL

| H-7   | Principal Amount Paid On RANs Outstanding During The Fiscal<br>Year                                                                     |                                                                                                    |
|-------|----------------------------------------------------------------------------------------------------|----------------------------------------------------------------------------------------------------|
| H-8   | RANs Outstanding - End Of Fiscal Year (June 30th)                                                                                       | Calculated Field - No Action Needed                                                                                                    |
| -1-   | GOVERNMENTAL ACTIVITIES - COMPONENTS OF LONG-TERM<br>DEBT:                                                                              | OPM DESCRIPTION / GUIDANCE                                                                                                    |
|       | DEBT INSTRUMENTS:                                                                                                    | Enter amounts from the (June 30th) ending balance column from the<br>Governmental Activities Long-Term Debt note disclosure in the Notes to the<br>Financial Statements                                                                                                    |
| I-1   | Long-Term Debt Outstanding - Bonds And Long-Term Notes                                                                                  | Include bonds and notes payable considered long-term. Do not include bond premiums or discounts or any bond anticipation notes.                                                                                                    |
| I-2   | Long-Term Debt Outstanding - Bond Anticipation Notes<br>Considered Long-Term Under GAAP Reporting                                       |                                                                                                    |
| I-3   | Long-Term Debt Outstanding - Loans, Leases, Other Debt<br>Instruments                                                                   |                                                                                                    |
| I-4   | Total Long-Term Bonded Type Debt                                                                                                    | Calculated Field - No Action Needed                                                                                                    |
| I-5   | Principal Debt Service For The Next 10 Subsequent Years From I-<br>1                                                                    | Governmental Activities principal payments to be made for the next 10 fiscal years.<br>Note: Enter the sum of the principal debt service payments to be made in the next 10 fiscal years on the debt amount identified in I-1.                                                                                                    |
| I-6   | Is Your Municipality a Member Of a Regional School District (RSD)?                                                                      | Indicate Yes or No.                                                                                                    |
| I-7   | If The Town Is a Member Of a RSD, Enter The Town's Share Of<br>The RSD's Long-Term Debt From Bonds And Notes. Otherwise<br>Leave Blank. | Determine the Municipality's share of the RSD's debt from Long-Term Bonds<br>and Notes. Do not reduce (net) for anticipated school construction<br>grants/payments.                                                                                                    |
|       | NET PENSION AND OPEB LIABILITY:                                                                                                    |                                                                                                    |
| I-8   | Net Pension Liability End Of Fiscal Year (June 30th)                                                                                    | Governmental Activities only.                                                                                                    |
| I-9   | Net OPEB Liability End Of Fiscal Year (June 30th)                                                                                       | Governmental Activities only.                                                                                                    |
| - J - | PROPERTY TAX COLLECTON DATA:                                                                                                    | OPM DESCRIPTION / GUIDANCE                                                                                                    |
|       | PROPERTY TAX DETAILS:                                                                                                    | From the "Schedule of property taxes levied, collected, and outstanding ".<br>(Sometimes titled "Report of the Tax Collector".)                                                                                                    |
| J-1   | Current Year Adjusted Property Taxes Collectible                                                                                        | Property Tax Balance to be collected based upon the most current year tax levy, after all legal additions/deletions and other applicable adjustments. Note: If "Transfers to Suspense" is not identified under the "Collections" heading, then the current year amount identified should be deducted). Do not include interest and liens. |
| J-2   | Current Year Property Taxes Collected                                                                                                   | Property taxes collected on the most current year property tax collectible<br>balance in J-1. (Exclude any prepayments/advance tax collections). Note:<br>Subtract "Refunds Issued" if reported to the right of the "Taxes Collected"<br>column.                                                                                          |
| J-3   | Current Year Property Taxes Collection %                                                                                                | Calculated field - No Action Needed                                                                                                    |
| J-4   | Current And Prior Years' Adjusted Property Taxes Collectible                                                                            | Use guidance provided in J-1 except that amount entered should be based upon all grand list years reported on the Schedule (including current grand list year).                                                                                                    |
| J-5   | Current And Prior Years' Property Taxes Collected                                                                                       | Use guidance provided in J-2, except the amount entered should be based upon all grand list years reported on the Schedule (including current grand list year).                                                                                                    |
| J-6   | Current And Prior Years' Property Tax Collection %                                                                                      | Calculated field - No Action Needed                                                                                                    |
|       |                                                                                                    |                                                                                                    |

| UNIFORM CHART OF ACCOUNTS (L | UCOA | ) INFORMATION |
|------------------------------|------|---------------|
|------------------------------|------|---------------|

The descriptions and guidance below should be used to complete the AFDR - UCOA tile in FHMS. We recommend completing the AFDR-Financial Indicators tile prior to completing the AFDR-UCOA tile in FHMS.

The information entered below should be based upon final year-end numbers on a GAAP basis (not budget basis) after audit adjustments have been made to ensure that total expenditures reported on this Schedule agrees with total expenditures as reported in D-26 in the Financial Indicators Tile. Completion of the Schedule is meant to be based on higher level comparable groupings of municipal financial data that fit within the parameters identified in the Schedule below. Not all organizations' accounting systems may use the exact functions indicated. Therefore, a user may need to review its departments to determine the expenditures for the functions listed. Examples of departments that are typically included within a function are provided below. It is recognized that not all municipalities may have allocated employee benefits by the functions/departments indicated. In such cases, employee benefits may be presented under the "Other" function/"employee benefits" object column heading in the Schedule below.

UCOA GENERAL FUND EXPENDITURE SCHEDULE

|                         |                                | UCOA General Fund Expenditure Objects                                                                                                    |                                                                                                    |                                                                                     |                                                                                                    |                                                                                                    |
|-------------------------|--------------------------------|----------------------------------------------------------------------------------------------------|----------------------------------------------------------------------------------------------------|-------------------------------------------------------------------------------------|----------------------------------------------------------------------------------------------------|----------------------------------------------------------------------------------------------------|
|                         |                                | 51000                                                                                                    | 52000                                                                                                    | 50000                                                                               | Blue shaded fields be<br>function/departmen<br>necessary. Objects r<br>"Employee Benefits"                           | elow indicate calculated totals for the<br>t and associated objects within each. No action is<br>not identified as either "Salaries/Wages" or<br>, are identified as "Other". |
|                         |                                | Salaries/Wages                                                                                                    | Employee Benefits                                                                                                    | Other                                                                               | Total                                                                                                    | Examples of departments within functional<br>categories and/or expenditure items within<br>departments                                                                        |
|                         |                                | Examples include:<br>regular employees,<br>part-time, seasonal,<br>and other. Include<br>overtime pay.                                       | Examples include: group<br>insurance, social security<br>payments, retirement<br>contributions, workers<br>compensation, health/<br>disability insurance, and<br>other employee benefits. | All other expenditures<br>not including<br>salaries/wages and<br>employee benefits. | Total for the line item<br>indicated. The Total<br>amounts are<br>calculated by FHMS.<br>Data entry not<br>required. |                                                                                                    |
| Function/D<br>ept. Code | Function/Department            |                                                                                                    |                                                                                                    |                                                                                     |                                                                                                    |                                                                                                    |
| <u>47</u>               | Education                      |                                                                                                    |                                                                                                    |                                                                                     |                                                                                                    |                                                                                                    |
| 4700                    | Board of Education             |                                                                                                    |                                                                                                    |                                                                                     |                                                                                                    |                                                                                                    |
| 4705                    | Regional School District (RSD) | Salaries/Wages and Emplo<br>Be Entered. The amount<br>expenditures in D-19 of th<br>is automatically carried fo<br>Object code on this Sched | oyee Benefits Are Not To<br>listed (if any) as RSD<br>ne Financial Indicators Tile<br>orward to the "Other"<br>Jule.                                                                      |                                                                                     |                                                                                                    |                                                                                                    |

#### AFDR - PART II - UCOA USER MANUAL

| UCOA GENE | RAL FUND EXPENDITURE SCHEE | DULE                                                                                                    |                                                                                                    |                                                                                                    |       |                                                                                                    |
|-----------|----------------------------|----------------------------------------------------------------------------------------------------|----------------------------------------------------------------------------------------------------|----------------------------------------------------------------------------------------------------|-------|----------------------------------------------------------------------------------------------------|
|           |                            | UCOA General Fund Expenditure Objects                                                                                       |                                                                                                    |                                                                                                    |       |                                                                                                    |
|           |                            | 51000 52000 50000                                                                                                    |                                                                                                    | Blue shaded fields below indicate calculated totals for the function/department and associated objects within each. No action is necessary. Objects not identified as either "Salaries/Wages" or "Employee Benefits", are identified as "Other". |       |                                                                                                    |
|           |                            | Salaries/Wages                                                                                                    | Employee Benefits                                                                                           | Other                                                                                                    | Total | Examples of departments within functional<br>categories and/or expenditure items within<br>departments                                                  |
|           | Total Education            |                                                                                                    |                                                                                                    |                                                                                                    |       |                                                                                                    |
| <u>48</u> | Debt Service               |                                                                                                    |                                                                                                    |                                                                                                    |       |                                                                                                    |
| 4899      | Debt Service               | Salaries/Wages and Emple<br>Be Entered. The amount<br>the Financial Indicators Ti<br>forward to the "Other" OI<br>Schedule. | oyee Benefits Are Not To<br>listed (if any) in D-21 of<br>le is automatically carried<br>bject code on this |                                                                                                    |       |                                                                                                    |
| <u>41</u> | General Government         |                                                                                                    |                                                                                                    |                                                                                                    |       |                                                                                                    |
| 4100      | General Government         |                                                                                                    |                                                                                                    |                                                                                                    |       | Include all General Government departments such as<br>Legislative, Executive, Financial Administration, Tax<br>Assessor, Tax Collector, Planning/Zoning |
|           | Total General Government   |                                                                                                    |                                                                                                    |                                                                                                    |       |                                                                                                    |
| <u>42</u> | Public Safety              |                                                                                                    |                                                                                                    |                                                                                                    |       |                                                                                                    |
| 4201      | Police                     |                                                                                                    |                                                                                                    |                                                                                                    |       |                                                                                                    |
| 4203      | Fire                       |                                                                                                    |                                                                                                    |                                                                                                    |       |                                                                                                    |
| 4299      | Other Public Safety        |                                                                                                    |                                                                                                    |                                                                                                    |       | Communication/Dispatch, Animal Control, EMS,<br>Ambulance, Civil Preparedness, Harbor Master,<br>Corrections                                            |
|           | Total Public Safety        |                                                                                                    |                                                                                                    |                                                                                                    |       |                                                                                                    |
| <u>43</u> | Public Works               |                                                                                                    |                                                                                                    |                                                                                                    |       |                                                                                                    |
| 4303      | Highways/Streets           |                                                                                                    |                                                                                                    |                                                                                                    |       | Highways/Streets, Engineering, Snow and Ice Removal,<br>Leaf Collections, Street Lightings, Street Cleanings                                            |
| 4317      | Waste Management           |                                                                                                    |                                                                                                    |                                                                                                    |       | Waste Collection, Waste Disposal                                                                                                    |
| 4330      | Sewer                      |                                                                                                    |                                                                                                    |                                                                                                    |       |                                                                                                    |
| 4399      | Other Public Works         |                                                                                                    |                                                                                                    |                                                                                                    |       | Transportation Facilities, Airports, Parking Garage,<br>Cemetery, Water/Hydrants, Vehicle/Equipment<br>Maintenance                                      |
|           | Total Public Works         |                                                                                                    |                                                                                                    |                                                                                                    |       |                                                                                                    |

#### AFDR - PART II - UCOA USER MANUAL

| UCOA GENERAL FUND EXPENDITURE SCHEDULE |                                   |                                           |                                           |                                                                                                    |                                                                                                    |                                                                                                    |
|----------------------------------------|-----------------------------------|-------------------------------------------|-------------------------------------------|----------------------------------------------------------------------------------------------------|----------------------------------------------------------------------------------------------------|----------------------------------------------------------------------------------------------------|
|                                        |                                   | UCOA General Fund Expenditure Objects     |                                           |                                                                                                    |                                                                                                    |                                                                                                    |
|                                        |                                   | 51000 52000 50000                         |                                           | Blue shaded fields below indicate calculated totals for the function/department and associated objects within each. No action is necessary. Objects not identified as either "Salaries/Wages" or "Employee Benefits", are identified as "Other". |                                                                                                    |                                                                                                    |
|                                        |                                   | Salaries/Wages                            | Employee Benefits                         | Other                                                                                                    | Total                                                                                                    | Examples of departments within functional<br>categories and/or expenditure items within<br>departments                      |
| <u>44</u>                              | Health and Welfare                |                                           |                                           |                                                                                                    |                                                                                                    |                                                                                                    |
| 4401                                   | Public Health Admin               |                                           |                                           |                                                                                                    |                                                                                                    | Health Inspections, Board of Health, Clinical Services,<br>Health Center, Nursing, Mental Health Clinics, Dental<br>Clinics |
| 4427                                   | Social Services                   |                                           |                                           |                                                                                                    |                                                                                                    | Council on Aging, Youth Services, Veterans' Services,<br>Welfare Administration, Public Assistance, Social<br>Services      |
| 4499                                   | Other Health and Welfare          |                                           |                                           |                                                                                                    |                                                                                                    |                                                                                                    |
|                                        | Total Health and Welfare          |                                           |                                           |                                                                                                    |                                                                                                    |                                                                                                    |
| 4 <u>5</u>                             | Culture and Recreation            |                                           |                                           |                                                                                                    |                                                                                                    |                                                                                                    |
| 4501                                   | Libraries                         |                                           |                                           |                                                                                                    |                                                                                                    |                                                                                                    |
| 4503                                   | Recreation                        |                                           |                                           |                                                                                                    |                                                                                                    | Recreation, Parks                                                                                                    |
| 4599                                   | Other Culture/Recreation          |                                           |                                           |                                                                                                    |                                                                                                    | Museums, Historical Com., Celebrations                                                                                      |
|                                        | Total Culture & Recreation        |                                           |                                           |                                                                                                    |                                                                                                    |                                                                                                    |
| <u>49</u>                              | Capital Outlay                    |                                           |                                           |                                                                                                    |                                                                                                    |                                                                                                    |
| 4900                                   | Capital Outlay                    | No data entrie                            | No data entries to be made.               |                                                                                                    |                                                                                                    | Enter capital outlay expenditure for General Fund in the "other" expenditure object column.                                 |
| <u>50</u>                              | Other                             |                                           |                                           |                                                                                                    |                                                                                                    |                                                                                                    |
| 5000                                   | Other                             |                                           |                                           |                                                                                                    |                                                                                                    |                                                                                                    |
|                                        | Total Other                       |                                           |                                           |                                                                                                    |                                                                                                    |                                                                                                    |
| Line Item                              |                                   |                                           |                                           |                                                                                                    |                                                                                                    | FHMS Data Check                                                                                                    |
| 51                                     | Total Expenditures (per<br>above) | Sum of<br>"Salaries/Wages" from<br>above. | Sum of "Employee<br>Benefits" from above. | Sum of "Other"<br>expenditures from<br>above.                                                                                                    | Sum of the "Total"<br>expenditure functions<br>from above.                                                                                                    | The total amounts on this line are automatically calculated. No action is necessary.                                        |
| 52                                     | Total Expenditures (per FS)       | Blank (No Information is Presented)       |                                           | Total Expenditures are<br>carried forward from D<br>26 of the Financial<br>Indicators Tile and<br>entered here.                                                                                                    | FHMS will compare Total Expenditures from the UCOA<br>schedule to Total Expenditures from the Financial<br>Indicators tile to ensure that the amounts agree. Total<br>from line 51 must agree with total from line 52 in order<br>to certify the information in the AFDR UCOA tile. |                                                                                                    |

# PENSION INFORMATION

The descriptions and guidance below should be used to complete the AFDR - Pension tile in FHMS.

*Note:* The pension information below is located in the notes to the financial statements and in the Required Supplementary Information section of the audit report.

| PENSION INFORMAITON                                     | OPM DESCRIPTION / GUIDANCE                                                                                                    |
|---------------------------------------------------------|----------------------------------------------------------------------------------------------------|
| # of Single Employer Defined Benefit Plans              | Do not count participation in cost sharing defined benefit plans such as the CT Municipal Employees Retirement System or the CT Teachers' Retirement System.                                                                                                    |
| # of Defined Contribution Plans                         |                                                                                                    |
| Participant in CT Municipal Employees Retirement System | Is the municipality a participant in CMERS? (Yes or No)                                                                                                    |
| SINGLE EMPLOYER DEFINED BENEFIT (DB) PENSION PLANS      |                                                                                                    |
| <u>PLAN DETAILS</u>                                     | The Pension Tile has been designed to allow information to be entered for one or more defined benefit pension plans. For each single-employer plan, enter the information below.                                                                                                    |
| Plan Name                                               | The plan names reported in your previous audit reports have already been<br>added to the pension tile. If a plan is missing based upon your most current<br>financial audit report, you should add the plan by selecting the "Manintain<br>Plans" button and selecting "Add a New Plan" to enter the plan name. This<br>will allow you to select the "Enter Plan Details" button and complete the<br>information for the named plan. |
| Types of Groups Covered                                 |                                                                                                    |
| All Eligible Employees                                  | If "All Eligible Employees" is selected then none of the remaining specific groups (Town, Police, Fire, Non-Certified Bd. of Education, Other) can also be selected.                                                                                                    |
| Town                                                    |                                                                                                    |
| Police                                                  |                                                                                                    |
| Fire                                                    |                                                                                                    |
| Non Certified Board of Education                        |                                                                                                    |
| Other                                                   |                                                                                                    |
| Brief Description (if other)                            |                                                                                                    |
| Membership Information                                  |                                                                                                    |
| Closed Plan                                             | Select "Yes" if the plan is closed to new employees                                                                                                    |
| Volunteer Plan                                          |                                                                                                    |
| Total Number of Members                                 |                                                                                                    |
| Number of Active Members                                |                                                                                                    |
| Actuarial Assumptions / Other Data                      |                                                                                                    |
| Discount Rate                                           |                                                                                                    |
| Long-Term Investment Rate of Return                     |                                                                                                    |
| Money Weighted Rate of Return                           |                                                                                                    |
| Covered Payroll                                         | Typically located in the RSI section of the audit report.                                                                                                    |

## AFDR - PART III - PENSION USER MANUAL

| PENSION INFORMAITON                               | OPM DESCRIPTION / GUIDANCE                                                                                                    |
|---------------------------------------------------|----------------------------------------------------------------------------------------------------|
| Valuation / Contribution Information              |                                                                                                    |
| Date of Pension Valuation                         |                                                                                                    |
| Valuation Method                                  |                                                                                                    |
| Total Pension Liability of the Plan               |                                                                                                    |
| Plan Fiduciary Net Position                       |                                                                                                    |
| Net Pension Liability                             | Calculated field - No Action Needed                                                                                                    |
| Funded Status                                     | Calculated field - No Action Needed                                                                                                    |
| Pay As You Go Plan                                | A plan is typically identified as "Pay-As-You-Go", If assets aren't being accumulated in a trust or trust-equivalent to pay pension benefits.       |
| Actuarial Determined Employer Contribution (ADEC) | Some pension plans may not calculate an ADEC. In such cases, leave blank.<br>The ADEC is typically reported in the RSI section of the audit report. |
| Employer Contribution Made                        | The employer contribution made is typically reported in the RSI section of the audit report.                                                        |
| Contribution Shortfall (Excess)                   | Calculated field - No Action Needed                                                                                                    |

#### **OPEB INFORMATION**

The descriptions and guidance below should be used to complete the AFDR - OPEB tile in FHMS.

Note: The Other Post-Employment Benefits (OPEB) information below is located in the notes to the financial statements and in the Required Supplementary Information section of the audit report.

| OPEB INFORMAITON                                   | OPM DESCRIPTION / GUIDANCE                                                                                                    |
|----------------------------------------------------|----------------------------------------------------------------------------------------------------|
| # of Single Employer Defined Benefit Plans         | Do not count participation in cost sharing defined benefit plans that provide OPEB such as the CT Teachers' Retirement System.                                                                                                    |
| # of Defined Contribution Plans                    |                                                                                                    |
|                                                    |                                                                                                    |
| SINGLE EMPLOYER DEFINED BENEFIT (DB) OPEB PLANS    |                                                                                                    |
| <u>PLAN DETAILS</u>                                | The OPEB Tile has been designed to allow information to be entered for<br>one or more defined benefit OPEB plans. For each single-employer DB<br>plan, enter the information below.                                                                                                    |
| Plan Name                                          | The plan names reported in your previous audit reports have already been<br>added to the OPEB tile. If a plan is missing based upon your most current<br>financial audit report, you should add the plan by selecting the "Manintain<br>Plans" button and selecting "Add a New Plan" to enter the plan name. This<br>will allow you to select the "Enter Plan Details" button and complete the<br>information for the named plan. |
| Is there a trust fund for the plan as of June 30th | Has the municipality established an OPEB trust fund for the plan as of the June 30th fiscal year end? Answer Yes or No                                                                                                    |
| Types of Groups Covered                            |                                                                                                    |
| All Eligible Employees                             | If "All Eligible Employees" is selected then none of the remaining specific groups (General Town, Police, Fire, Non-Certified Bd. of Education, Teahers, Other) can also be selected.                                                                                                    |
| General Town                                       |                                                                                                    |
| Police                                             |                                                                                                    |
| Fire                                               |                                                                                                    |
| Non Certified Board of Education                   |                                                                                                    |
| Teachers/Other Certified Board of Education        |                                                                                                    |
| Other                                              |                                                                                                    |
| Brief Description (if other)                       |                                                                                                    |
| Types of Benefits Provided                         |                                                                                                    |
| Healthcare (Medical, Dental, Vision, etc.)         |                                                                                                    |
| Insurance (Life, Disability, etc.)                 |                                                                                                    |
| Other OPEB                                         |                                                                                                    |
| Description of Other                               |                                                                                                    |
| Membership Information                             |                                                                                                    |
| Closed Plan                                        | Select "Yes" if the plan is closed to new employees                                                                                                    |
| Volunteer Plan                                     |                                                                                                    |
| Total Number of Members                            |                                                                                                    |
| Number of Active Members                           |                                                                                                    |

## AFDR - PART IV - OPEB USER MANUAL

| OPEB INFORMAITON                                  | OPM DESCRIPTION / GUIDANCE                                                                                                    |
|---------------------------------------------------|----------------------------------------------------------------------------------------------------|
| Actuarial Assumptions / Other Data                |                                                                                                    |
| Discount Rate                                     |                                                                                                    |
| Long-Term Investment Rate of Return               |                                                                                                    |
| Money Weighted Rate of Return                     |                                                                                                    |
| Covered Payroll                                   |                                                                                                    |
| Valuation / Contribution Information              |                                                                                                    |
| Date of OPEB Valuation                            |                                                                                                    |
| Valuation Method                                  |                                                                                                    |
| Total OPEB Liability of the Plan                  |                                                                                                    |
| Net Position of the Plan                          |                                                                                                    |
| Net OPEB Liability                                | Calculated field - No Action Needed                                                                                                    |
| Funded Status                                     | Calculated field - No Action Needed                                                                                                    |
| Pay As You Go Plan                                | A plan is typically identified as "Pay-As-You-Go", If assets aren't being accumulated in a trust or trust-equivalent to pay benefits.            |
| Actuarial Determined Employer Contribution (ADEC) | Some OPEB plans may not calculate an ADEC. In such cases, leave blank.<br>The ADEC is typically reported in the RSI section of the audit report. |
| Employer Contribution Made                        | The employer contribution made is typically reported in the RSI section of the audit report.                                                     |
| Contribution Shortfall (Excess)                   | Calculated field - No Action Needed                                                                                                    |